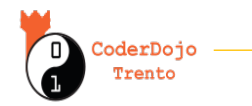

In questo tutorial proveremo vari modi per divertirci usando i valori letti dai sensori di un MBot, usando il programma MakeBlock 5

#### **IMPORTANTE:**

### prima di fare questo tutorial, leggi l'introduzione agli mBot qua: coderdojotrento.it/mbotintro

Questo tutorial e i suoi file li trovi qua: coderdojotrento.it/mbot2

L'mBot consiste in una scheda Arduino modificata chiamata mCore, che contiene un sensore di luce, uno ad infrarosso (per comandare l'mBot con il telecomando), pulsanti, prese e luci LED. Inoltre, a questa scheda sono collegati due sensori esterni, uno ad ultrasuoni per trovare gli ostacoli e anche il cosiddetto 'seguilinea' (che usa infrarossi). C'è anche un cicalino per riprodurre suoni (l'mBot non possiede un microfono).

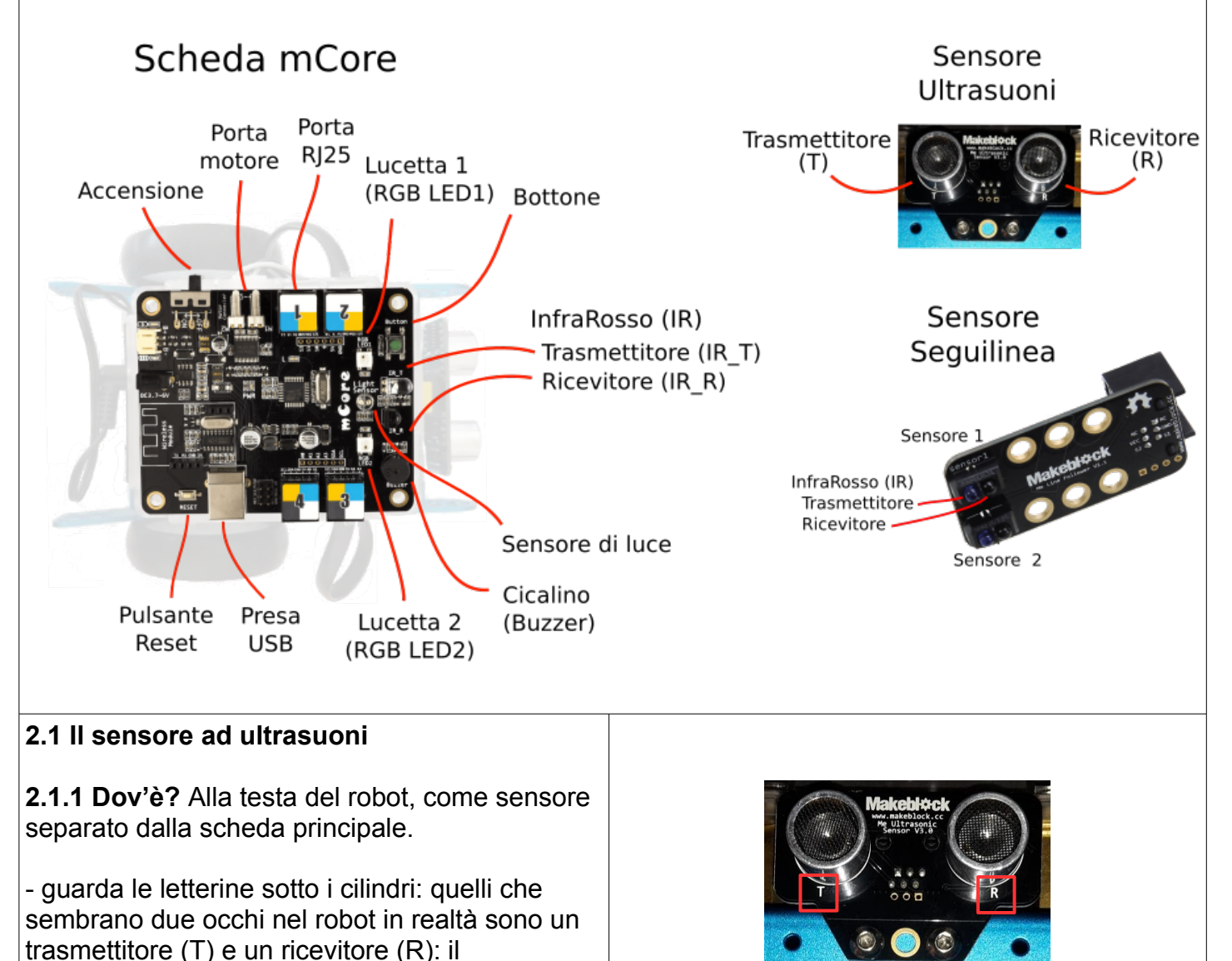

trasmettitore manda ultrasuoni, e se c'è un ostacolo davanti le onde degli ultrasuoni rimbalzano e tornano al ricevitore. In base al tempo trascorso, l'mBot può sapere quanto è

distante l'oggetto davanti.

Lato A

# **Tutorial Mbot 2 - Sensori**

| 2.1.2 Vediamo la distanza                                                                                                    |                                                                                                    |
|----------------------------------------------------------------------------------------------------|----------------------------------------------------------------------------------------------------|
| Cerchiamo di vedere in ogni momento quanto è<br>distante la nostra mano dal robot.<br>- Crea le variabile distanza                                                                                                    | Variabili<br>Variabili<br>Variabili                                                                                                    |
| - Nell'mBot aggiorna distanza coi valori presi<br>dal sensore                                                                                                    | Dispositivi       Costumi         Image: Image: |
| Una volta scritto il codice:<br>- clicca sulla bandierina verde<br>- metti una mano davanti al robot: il valore della<br>distanza dovrebbe cambiare !                                                                                                    | distanza 110.17                                                                                                    |
| 2.1.3 Un piccolo grande panda         Negli sprite possiamo usare le variabili create, per esempio per ingrandire lo sprite del panda in base a quanto l'mbot è vicino alla nostra mano!         Quanto più la mano è vicina, tanto più il panda dovrebbe apparire grande:         mano       distanza       panda         vicina       piccola       grande         lontana       grande       piccolo         Sembra che la dimensione del panda si comporti |                                                                                                    |
| <ul> <li><i>al contrario</i> della distanza. Come facciamo a rappresentarlo in Scratch?</li> <li>Il sensore ad ultrasuoni dà valori di distanza che di solito sono precisi da 0 a 30cm, e se allunghiamo troppo la mano schizzano a 400cm (prova)</li> <li>Qual'è la dimensione del panda? Prima di proseguire, prova a pensarci: usando il numero 30 e distanza, che operazione potremmo usare per ottenere la dimensione del panda ?</li> </ul>              |                                                                                                    |

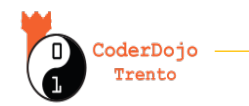

## **Tutorial Mbot 2 - Sensori**

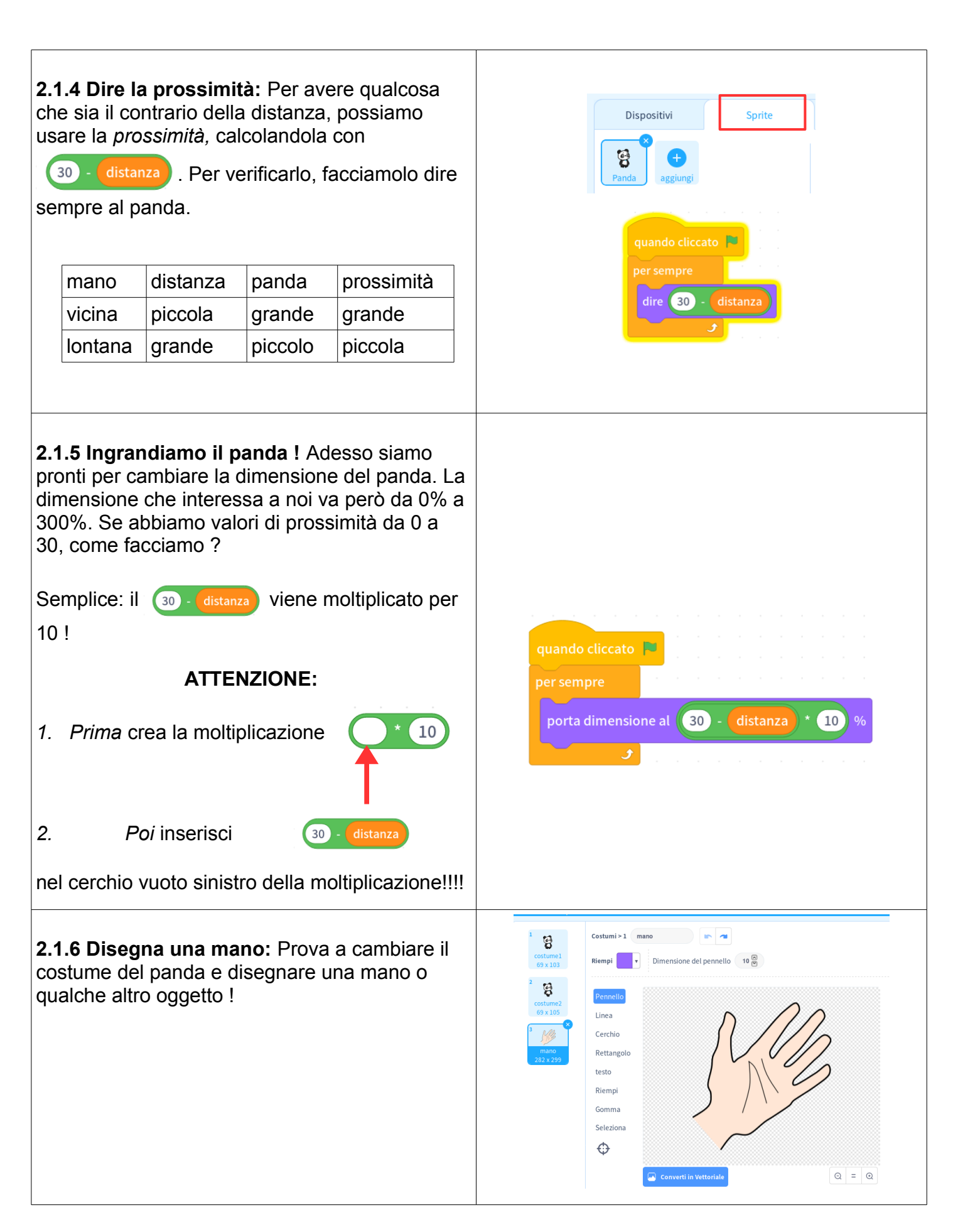

### **Tutorial Mbot 2 - Sensori**

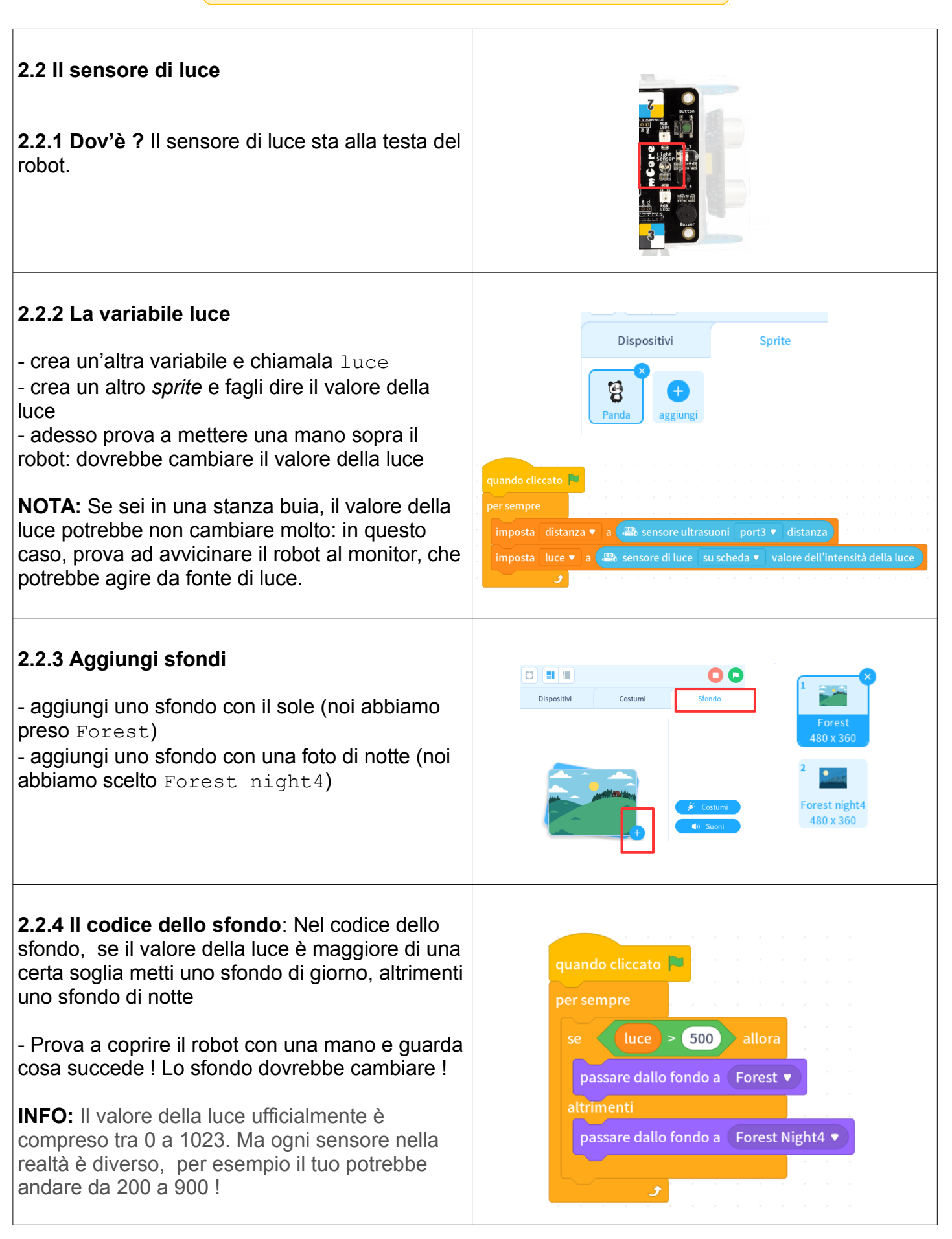